## **Family Guide to Seesaw**

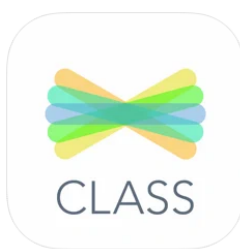

Open the *Seesaw Class* app on your child's iPad or Chromebook or go to app.seesaw.me. Your child should already be logged in. If for any reason he/she gets logged out, click on **Sign in with Google** and choose the *Google* account which is stored on the device. Please note that the *Seesaw Family* app is different from the *Class* app. The *Family* app is for parents/guardians and the *CLASS* app is for students.

| <                | Student Sign In                    | Student Sign In                  |
|------------------|------------------------------------|----------------------------------|
|                  |                                    | Cancel 🔒 accounts.google.com 🗚 🖒 |
| Click Here       | G Sign in with Google - Click Here | G Sign in with Google            |
| Email            | example@yourschool.edu             |                                  |
| Password         | Required                           | to continue to Seesaw            |
| Forgot Password? |                                    | Danielle Galligan                |
|                  | Sign In                            |                                  |
|                  | Seesaw for Schools Clever Sign In  | Jane Hill                        |

This will be your child's view on both an iPad or Chromebook:

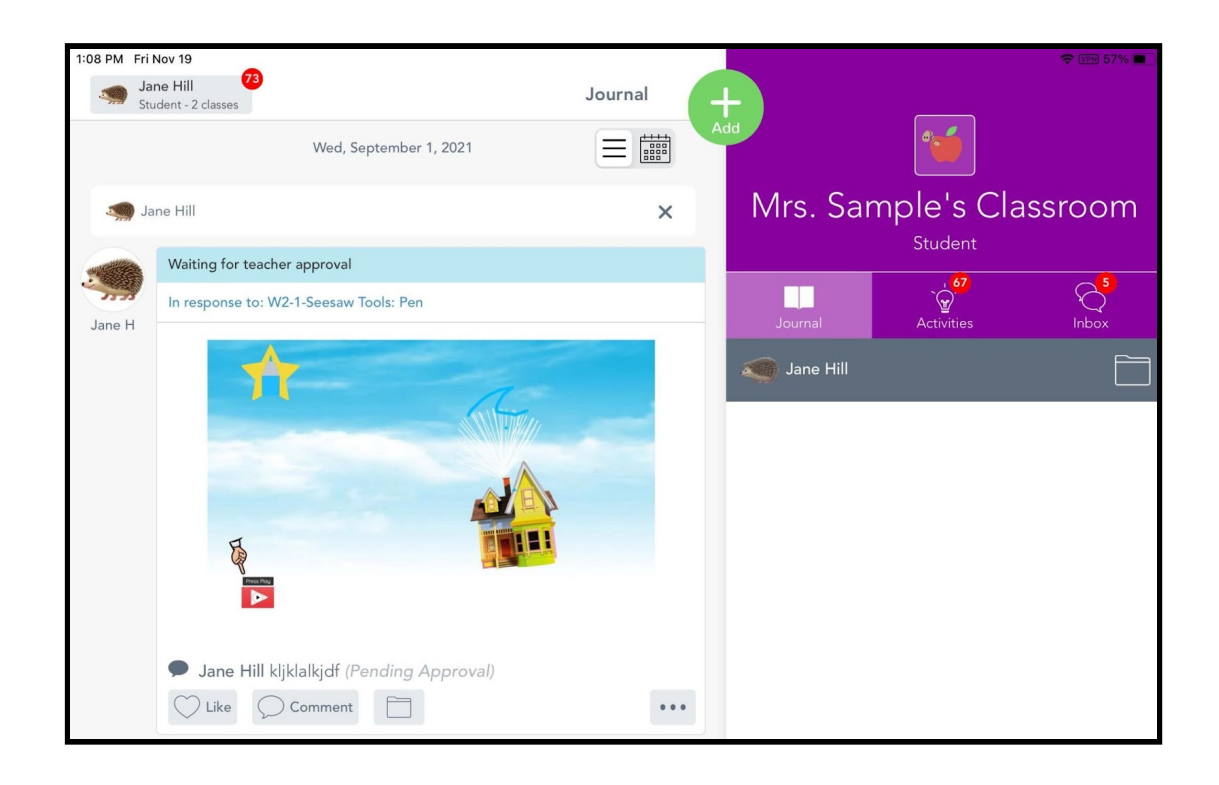

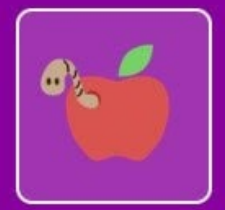

# Mrs. Sample's Classroom

# Student

Activities

67

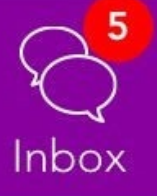

#### Journal Tab

Journal

Your child should watch here for posts or for work that is sent back for corrections. Students can also post questions here by using the green add button. Think of this part of the screen as your child's news feed. Scroll through to see if there are new posts. Under each post a child can comment or like by tapping the heart. Teachers can also add comments to communicate back and forth with the student.

#### **Activities Tab**

Daily assignments/learning tasks, called Activities are posted in this tab. Your child should look here for all of the work that they need to complete.

\*Your child should look for the red dots and numbers located above the Journal, Activities or Inbox tabs. These are visual cues to remind students that there is work to do and/or a comment or message to read.

#### Inbox Tab

Your child's teacher can use this tab to send a one way email to your child, however most communication will be via the Journal which has two way communication. School announcements can also be sent out through this tab.

#### How does my child post to the Student Journal?

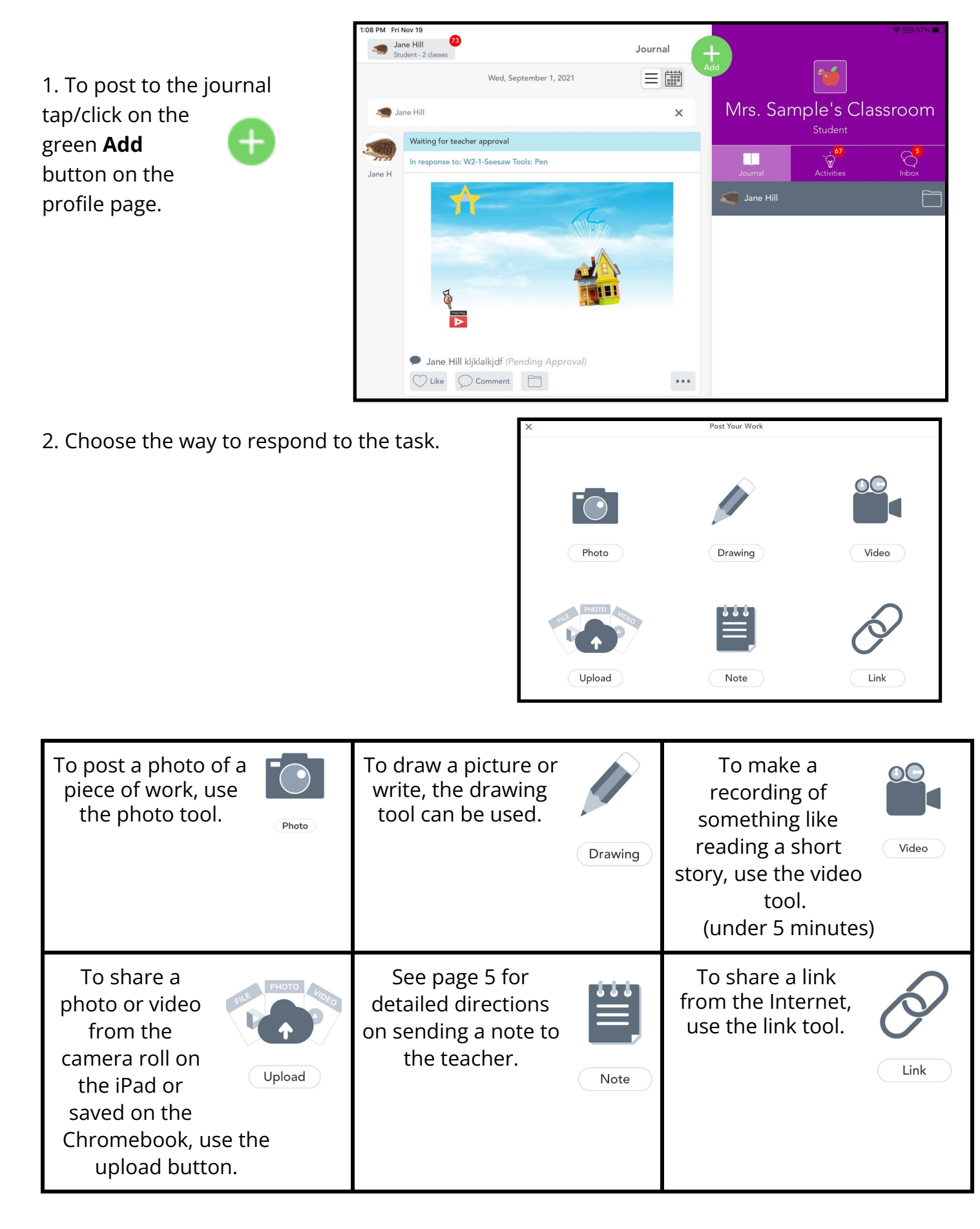

3. Tap/click the green check in the upper right-hand corner to submit the work.

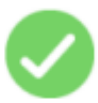

4

### How does my child do an activity under the Activities Tab (your child's assignments)?

1. Tap/click on the Activities Tab to see the list of activities/assignments that your child has been assigned under the **To Do** section.

Tap/click on In Progress, to see drafts. Drafts are work that has been started but not finished. Or it could be work that the teacher has sent back for fixing. Look in the comments to see if the teacher sent a note on what to fix. The teacher may have also written comments on the assignment. Tap/click on the orange Edit button to open the assignment and then click on the green check to resubmit the work to the teacher.

To see a list of completed assignments, click on the Done tab.

2. Scroll through the list of assignments in the **To Do** section and choose one to complete. Please remind your child to always read the directions first.

3. Each activity has an Add Response button.

Tap/click the **Add Response** button to begin an activity. Re-read the directions again if needed by clicking at the top on **View Instructions**.

4. Tap/click the green check in the upper right-hand corner to submit the assignment to the teacher.

Or tap/click the Save as Draft later time.

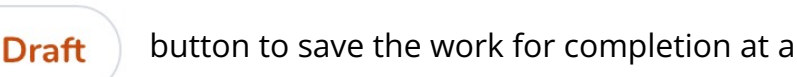

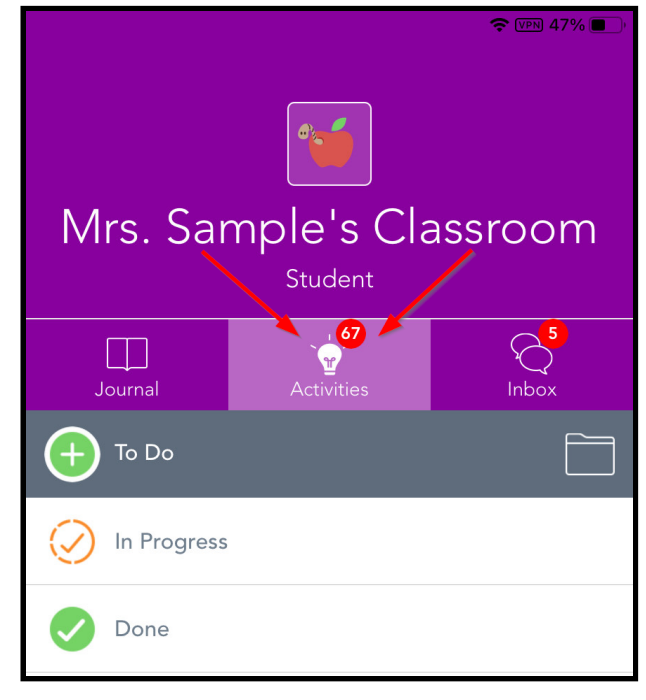

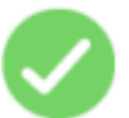

+) Add Response

#### How does my child post a question to the teacher?

1. Tap/click the green **Add** button.

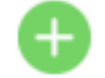

2. Tap/click **Note** on the screen.

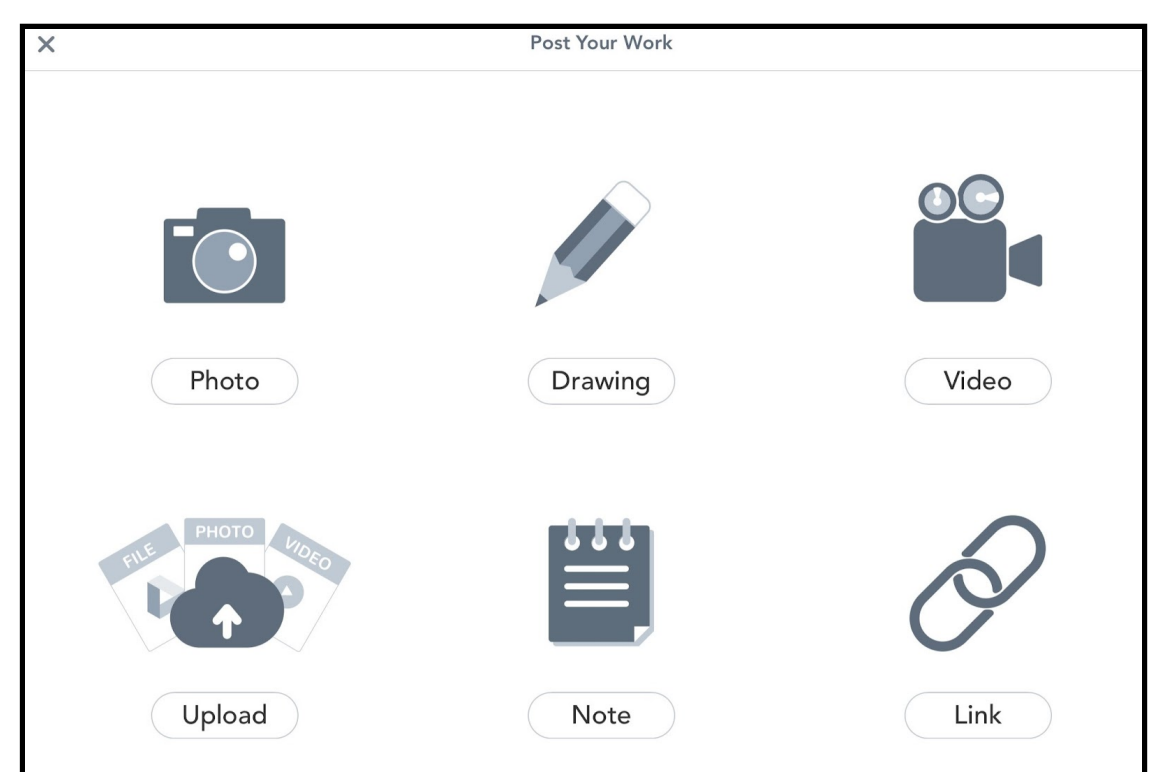

3. Type a note by tapping/clicking at the top of the page.

The keyboard will pop up.

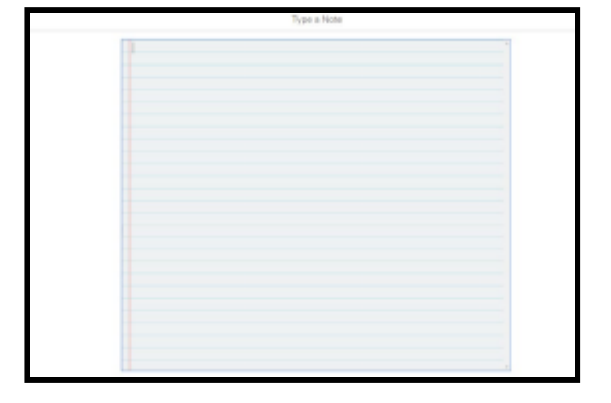

4. Tap/click the green check in the upper right-hand corner to submit work to the teacher.

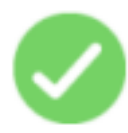

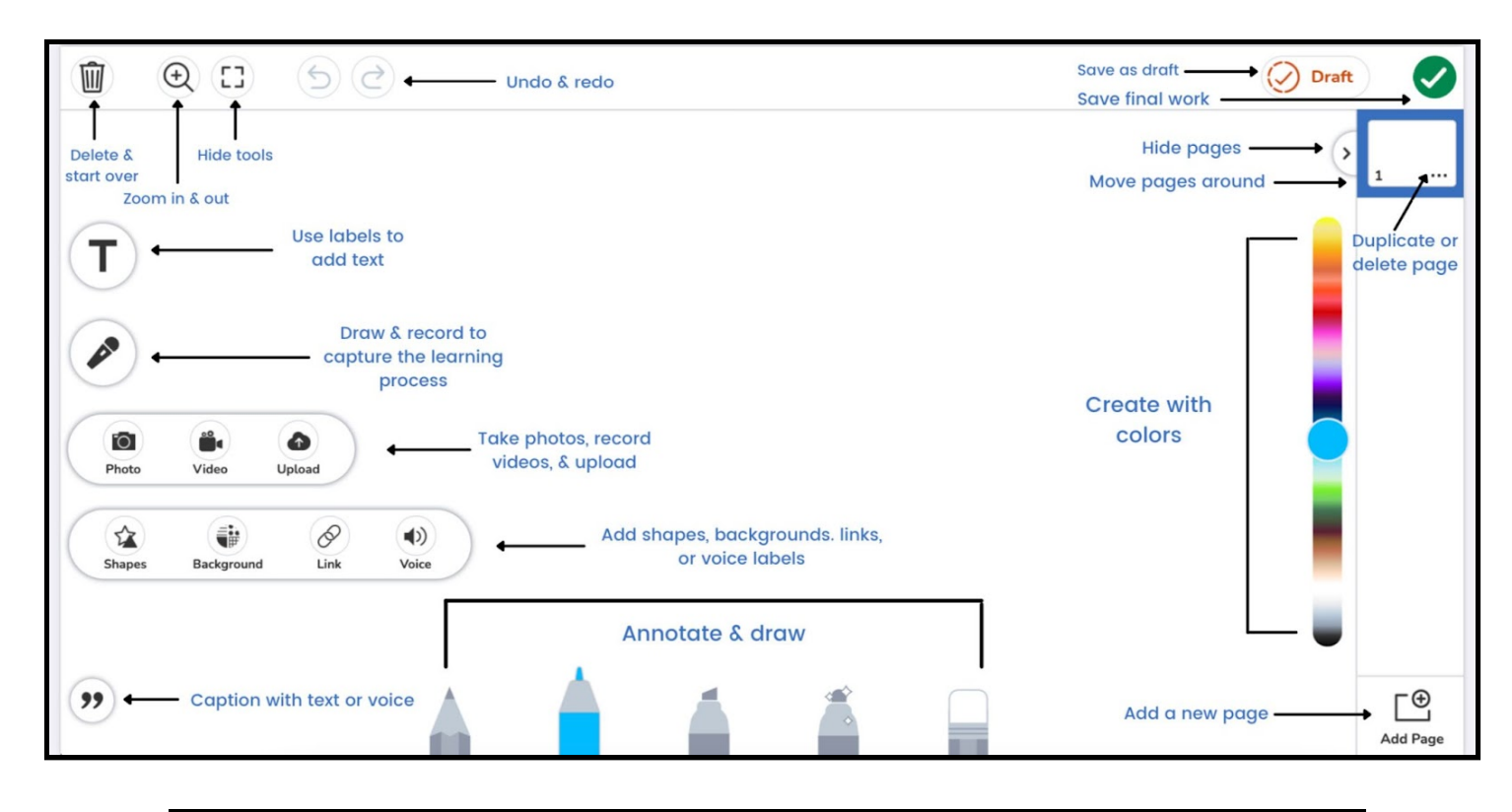

| This tool is for typing<br>text. After typing, click<br>on the box. Use the<br>three dots to change the<br>font style, order or lock<br>it in place, add a link or voice<br>recording, duplicate, and/or to delete<br>the text.              | This tool is for recording<br>audio. Students receive<br>a countdown of 3-2-1<br>before the recording<br>starts.                   |
|----------------------------------------------------------------------------------------------------|----------------------------------------------------------------------------------------------------|
| The camera tool is used<br>to take pictures.<br>Students may be asked<br>to take a photo of work<br>or of a completed<br>project. It's important<br>that when students take pictures, they<br>hold the camera steady for a clear<br>picture. | Click on the 3 dots to pick<br>shapes or background color<br>or to add a link or voice<br>recording.                               |
| The quotation mark found<br>at the bottom of the<br>screen allows students to<br>add a written or audio<br>caption.                                                                                                    | Tap/click on the move tool at the bottom of the screen next to the pens to move objects or text boxes.                             |
|                                                                                                    | ← The pens at the bottom of the screen<br>are for writing. The order is: pencil,<br>marker, highlighter, magic pen, and<br>eraser. |